## **Members Learning Pool**

If you have logged into Learning Pool recently you will have noticed that we have created a dashboard specifically for you which looks like this...

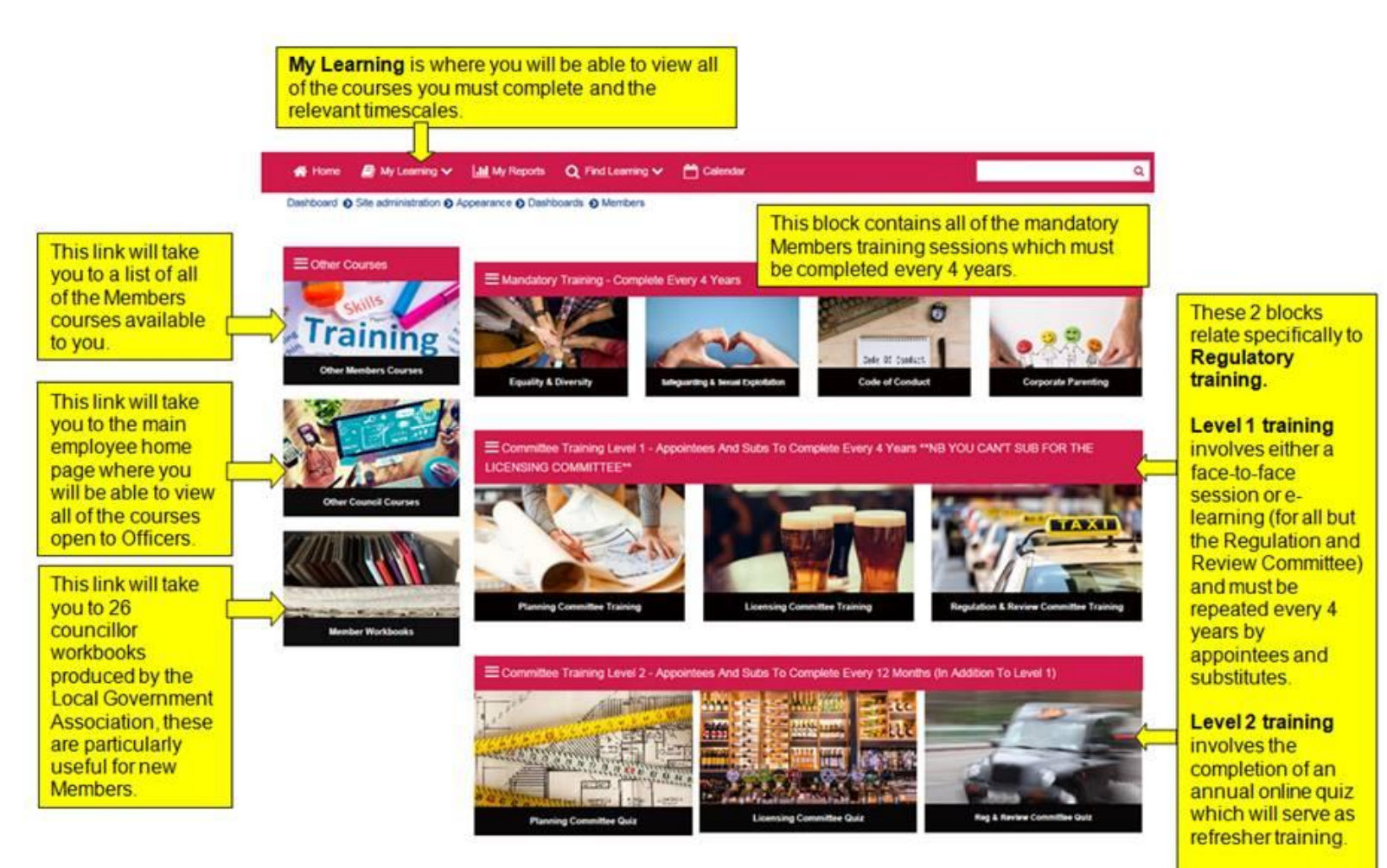

The dashboard is designed to be a 'one-stop shop' for all of your mandatory and optional training courses. The buttons on the dashboard take you directly to the relevant course areas where you can book yourself onto a training course or access e-learning modules.

# **Timed reminders for Mandatory Members' Training**

A key function of our new Learning Pool is automated timed reminders (known as **certifications**). This means that Learning Pool will advise you when your mandatory training needs to be renewed via **email reminders**. This will apply to equality & diversity, safeguarding and sexual exploitation, code of conduct, corporate parenting and all of the regulatory training as per the table below.

| Mandatory Training                           | How often you have to undertake this           | When you will be able to renew your           |
|----------------------------------------------|------------------------------------------------|-----------------------------------------------|
|                                              | training                                       | training                                      |
| Equality & Diversity                         | Every 4 years                                  | 6 months prior to expiration of certification |
| Safeguarding & Sexual Exploitation           | Every 4 years                                  | 6 months prior to expiration of certification |
| Code of Conduct                              | Every 2 years                                  | 3 months prior to expiration of certification |
| Corporate Parenting                          | Every 4 years                                  | 6 months prior to expiration of certification |
| Regulatory Training – Level 1 – Quiz         | Every year (prior to first committee/panel)    | 8 weeks prior to expiration of certification  |
| (Appointees and Subs only)                   |                                                |                                               |
| Regulatory Training – Level 2 – Face to Face | Every 4 years (prior to first committee/panel) | 8 weeks prior to expiration of certification  |
| or E-learning                                |                                                |                                               |
| (Appointees and Subs only)                   |                                                |                                               |

Once we turn this function on in Learning Pool you will receive lots of emails at the same time. Some will tell you that you have been enrolled in a particular certification whereas others will tell you that you need to renew. You are also likely to receive some notifications advising that your certification has expired.

We appreciate that these messages may be confusing so we recommend that you follow the guidance below to make sense of what training you need to do and when.

## **Required Learning**

To find out exactly which courses you need to do click on the 'My Learning' tab on your home page, then click 'Record of Learning' (indicated below by a yellow arrow):

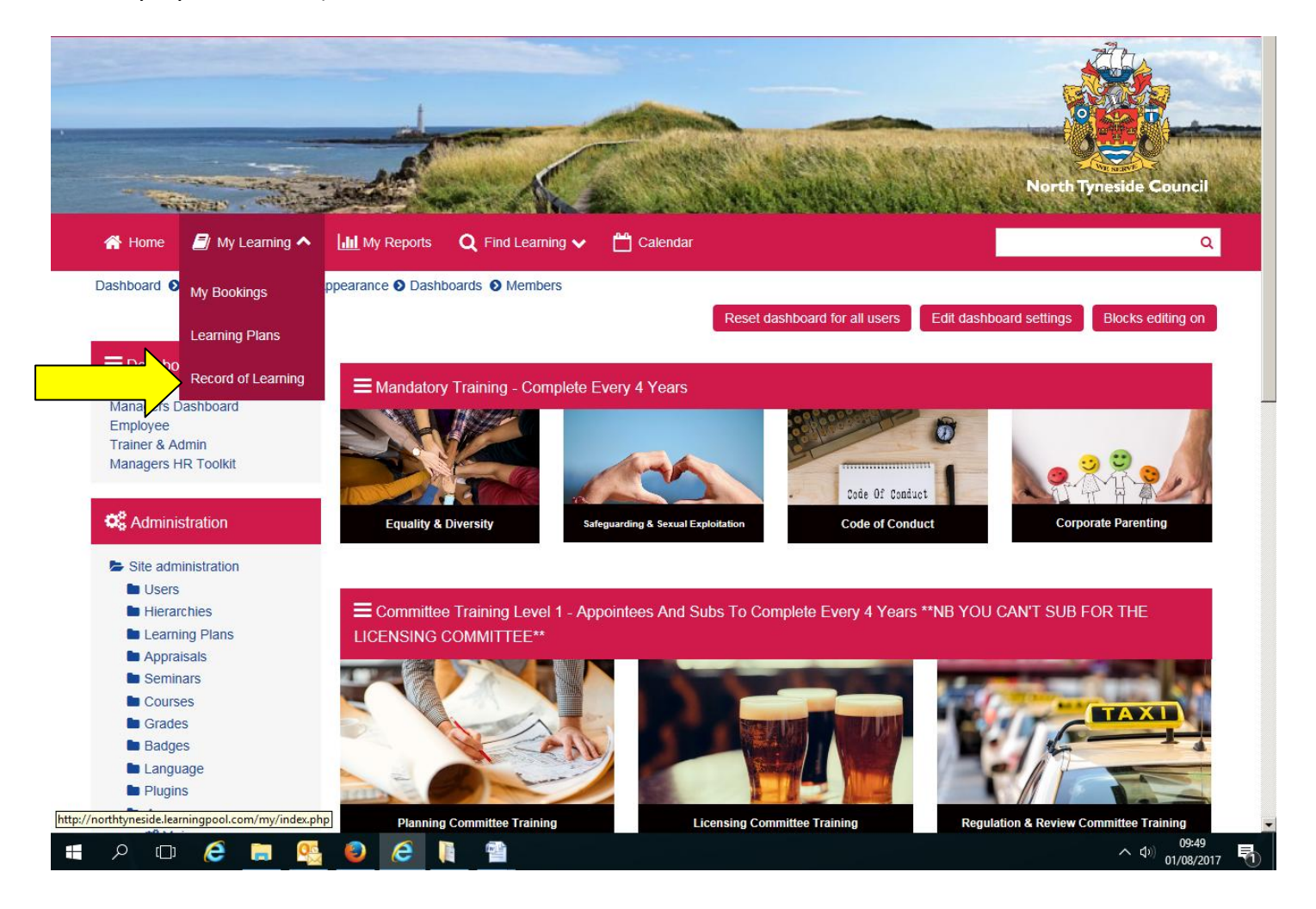

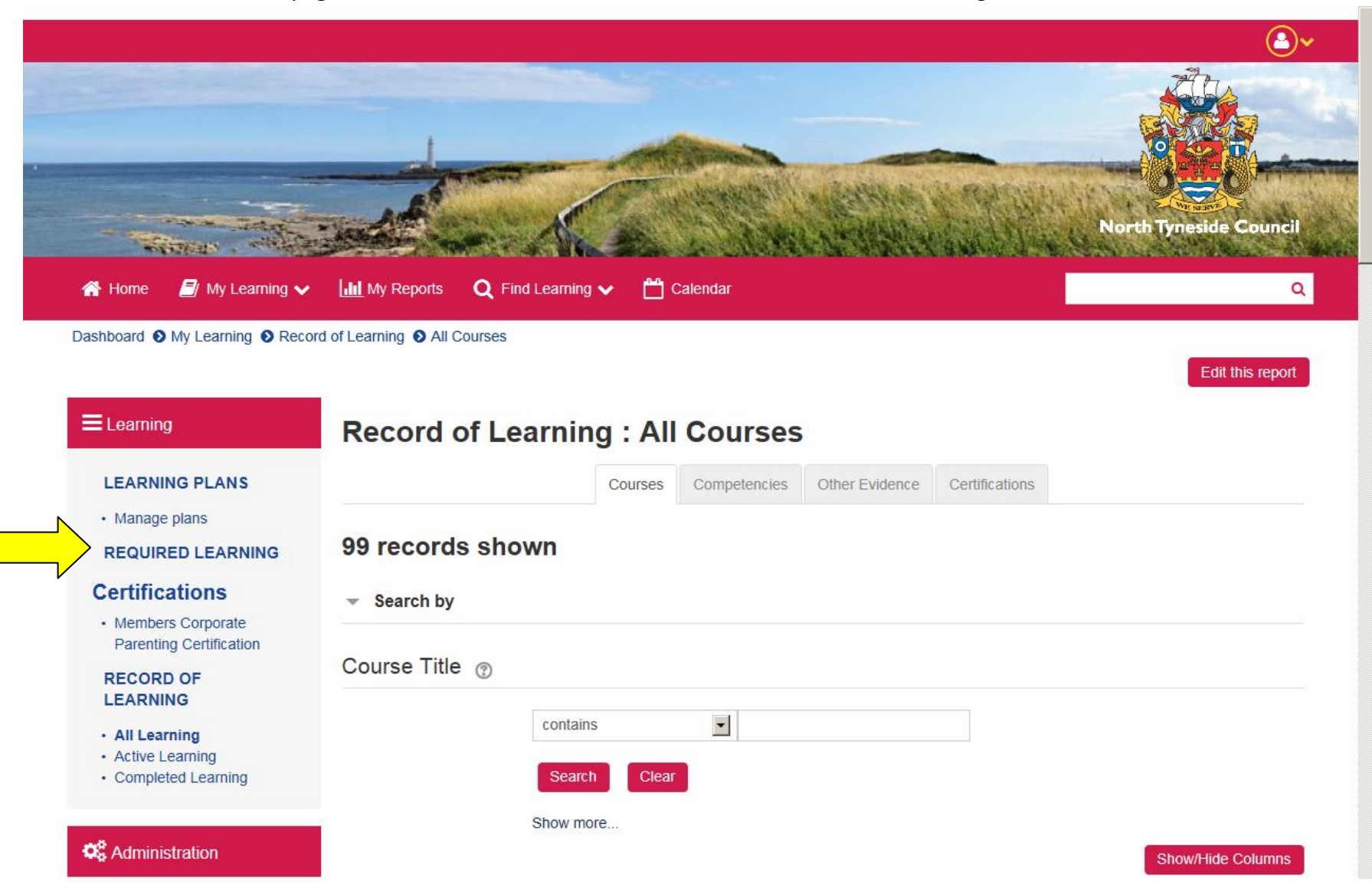

You will then be taken to a page which looks like this. Click on the 'REQUIRED LEARNING' heading:

You will then be taken to a screen which will outline all of the certifications you have been enrolled on that are overdue. From this screen you can enter the relevant course area by pressing 'launch':

| Learning                                                                                                    | Members Corporate F                                                                                                    | Parenting Certification                                                                                       | า                                                                                         |                                                   |                              |        |
|----------------------------------------------------------------------------------------------------|----------------------------------------------------------------------------------------------------|----------------------------------------------------------------------------------------------------|-------------------------------------------------------------------------------------------|---------------------------------------------------|------------------------------|--------|
| LEARNING PLANS <ul> <li>Manage plans</li> </ul>                                                                | You are required to complete this program un <ul> <li>Assigned as an individual.</li> <li>Your certification is in progress</li> </ul> | der the following criteria:                                                                                   |                                                                                           |                                                   |                              |        |
| REQUIRED LEARNING<br>Certifications<br>• Members Corporate<br>Parenting Certification<br>RECORD OF<br>LEARNING | Date assigned: 01 August 2017<br>Corporate Parenting Training is mandatory fo                                                          | Due date: 02 August 2017, 9:46 AM Due today r members and must be renewed every 4 yea                         | Progress:                                                                                 | Original certificatio                             | on path                      |        |
| All Learning<br>Active Learning<br>Completed Learning                                                          | Original certification<br>Course set 1<br>Any one course in this set must be comp                                                      | path                                                                                                    |                                                                                           | Any one course in this set must be<br>Course name | completed.<br>Actions        | Status |
| Administration<br>Site administration                                                                          | Course name                                                                                                    | Actions<br>uncillors Launch o                                                                                 | Status                                                                                    | Equality and Diversity Training                   | for Councillors Launch cours | se     |
|                                                                                                    |                                                                                                    | NB for some of<br>you will be give<br>completing fac<br>or e-learning in<br>renew your cen<br>need to pick or | the certification<br>the option<br>to face train<br>order to be<br>rtification. Yo<br>ne. | ations<br>n of<br>ining<br>gin or<br>pu only      |                              |        |

From within the Record of Learning screen you can click on the 'Certification' tab to see all of your certifications and when they are due for renewal (you will need to scroll to the bottom of the page):

\_

| Dashboard<br>My Le           | earning <b>O</b> Record of L                         | Learning 👂 All Certi                       | fications                                                |                           |                 |                 |                    |                         |          |                                                                                         |
|------------------------------|------------------------------------------------------|--------------------------------------------|----------------------------------------------------------|---------------------------|-----------------|-----------------|--------------------|-------------------------|----------|-----------------------------------------------------------------------------------------|
|                              | F                                                    | Record of                                  | Learning                                                 | ı : All C                 | Certific        | ations          |                    |                         |          |                                                                                         |
| LEARNING PI                  | ANS                                                  |                                            |                                                          | Courses (                 | Competencie     | s Other Evi     | idence Certi       | fications               |          |                                                                                         |
| Manage plans     REQUIRED LI |                                                      | 4 records                                  | shown                                                    |                           |                 |                 | Other Evide        | ence                    |          |                                                                                         |
|                              | Certification                                        | Certification due date                     | Status                                                   | Renewal<br>status         | Window<br>opens | Expiration date | Completion<br>date | Previous<br>completions | Progress |                                                                                         |
|                              | Equality &<br>Diversity<br>Employee<br>Certification |                                            | Certified (prior to<br>unassigned from<br>certification) |                           | 11 Oct<br>2019  | 11 Apr<br>2020  | 11 Apr 2017        |                         | _        | ND there are currently no                                                               |
|                              | Orrection Certification                              | 31 March 2018,<br>5:00 PM                  | Certified                                                | Not due<br>for<br>renewal | 31 Jan<br>2018  | 31 Mar<br>2018  | 16 Dec 2016        |                         | -        | planned sessions of corporate<br>parenting training so you will                         |
|                              | Members<br>Corporate<br>Parenting<br>Certification   | 02 August<br>2017, 9:46 AM<br>Due<br>today | Not certified                                            |                           |                 |                 |                    |                         |          | only be able to renew this<br>training once it is available<br>again – we will keep you |
|                              | Members<br>Equality &<br>Diversity<br>Certification  | 29 October<br>2021, 3:00 PM                | Certified                                                | Not due<br>for<br>renewal | 29 Apr<br>2021  | 29 Oct<br>2021  | 11 Apr 2017        |                         | _        |                                                                                         |

#### **Regulatory Training**

#### **Committee Training Level 1 – face-to-face or e-learning**

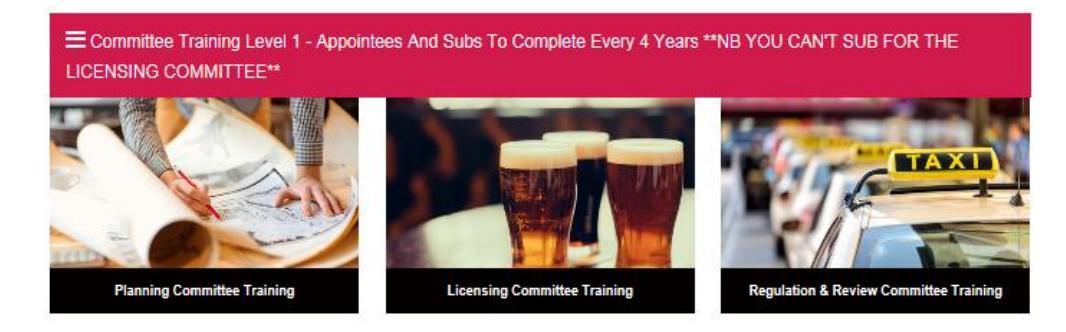

Once you enter each of these 3 sections you will be able to book on a face-to-face session or complete e-learning (apart from in the Regulation and Review Committee section).

# 

## Committee Training Level 1 – annual quiz

For the quiz to serve as your annual refresher you will need to score 70%. You will get 2 chances to complete each quiz.

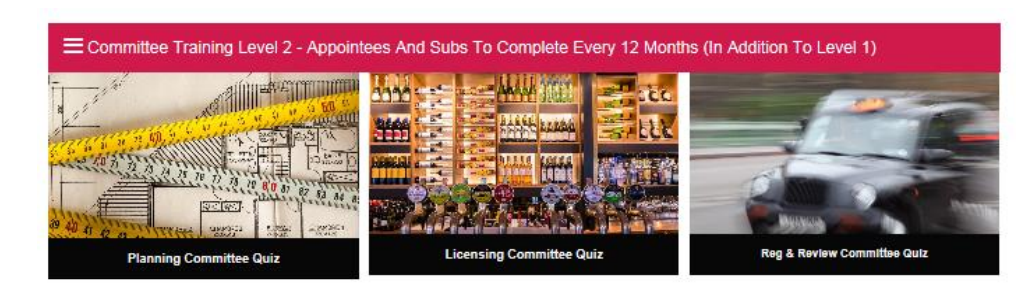

Once you enter each of these 3 sections you will see a screen that looks like this....

| Instructions: Clicking on the section name will show / hide the section.                                                          |   |  |  |  |  |  |  |
|----------------------------------------------------------------------------------------------------|---|--|--|--|--|--|--|
| Quiz                                                                                                    | ⊘ |  |  |  |  |  |  |
| This is your chance to test your current knowledge about the Planning Committee. You must score 7 out of 10 to pass.              |   |  |  |  |  |  |  |
| Planning Committee Training Quiz 2017/18                                                                                          | D |  |  |  |  |  |  |
| Certificate                                                                                                    | ⊘ |  |  |  |  |  |  |
| Planning Committee Quiz 2017/18<br>Not available unless: The activity Planning Committee Training Quiz 2017/18 is marked complete |   |  |  |  |  |  |  |

Your progress (?)

C Turn editing on

## **Planning Committee Quiz**

Open all Oclose all

# **Planning Committee Quiz**

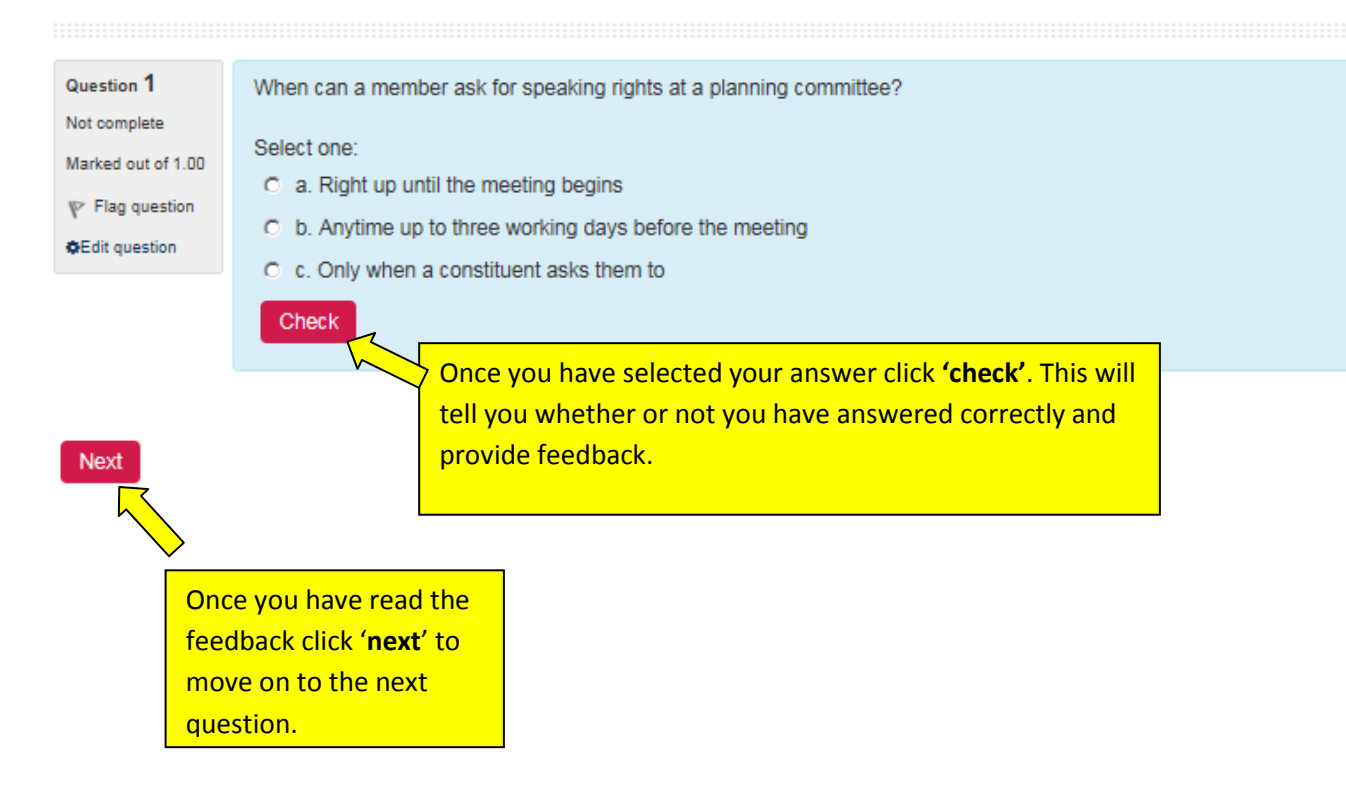

When you get to the end of the quiz click 'Submit all and finish'. This will tell you your overall score.

If you haven't reached the required grade the first time you can select to 'Re-attempt quiz'.

If you don't pass the quiz on your second attempt you will need to attend the face to face training or complete the relevant e-learning (where available) to continue to sit as a member of the particular Committee.

You can access the Learning Pool User Guide by <u>clicking here</u>.

For individual support please contact Karen Wylie 07817 475099 or Helen Davidson 07973 714855